### Banking Details for Vendors – ACCOUNTS WITH BANKS IN THE UNITED STATES ONLY

If you provide banking details, you will be on EFT. If you do not provide banking details, the system will default to CHECK.

## Login

#### 1. Login to https://partnerpass.krogerapps.com/

**Note:** Partner Pass is a secure single sign-on dashboard that allows you to access multiple Kroger applications with one ID and password.

Partner Pass works with the Okta Verify app to allow you to verify your identity and make it less likely that someone pretending to be you can gain access to your account.

For additional information, please see:

- Partner Pass information page
- Partner Pass help page
- 2. On the Supplier Hub tile, click **Go to the portal** (A).

| artner<br>Pass | My Applications                                |  |
|----------------|------------------------------------------------|--|
| ]              | Supplier Hub                                   |  |
|                | Kroger's centralized vendor management system. |  |
|                | Go to the portal $\rightarrow$                 |  |

3. Use the below table to determine the next step:

| То:                                              | Do this:                                              |
|--------------------------------------------------|-------------------------------------------------------|
| Be on EFT                                        | Continue to <b>step 4</b> to provide banking details. |
| Stop EFT and change back to check payment method | Go to <u>step 13</u> .                                |

# **Banking Details Screen**

4. Click **Banking Details** (A).

| KRC | NGER <b>TECHNOLOGY</b> ( | Vendor Profile & User Manager 🕋 🛇 ★ 🍄   Logged In As SH@JOBAIDS1.COM 🔱                                                                                                    |
|-----|--------------------------|----------------------------------------------------------------------------------------------------|
| Adm | ninistration             |                                                                                                    |
|     | General                  | General                                                                                                    |
| 0   | Company Profile          | Organization Name Job, LLC Dun & Bradstreet (DUNS) Number 068100193 Update Vendor Onboarding Status: Vendor Registration Pending                                                                               |
|     | Organization             | A Hide Instructions                                                                                                    |
|     | Categorization           | Welcome to the Kroger Supplier Hub! Use the menu on the left to go to the desired section, or use the buttons at the top right of the screen to navigate between sections.                                     |
|     | Legal Information        | If this is your first time accessing the Supplier Hub or you would like to review information on completing and maintaining your profile, please click the link to our overview and tutorials page: click here |
|     | Diversity                | If you need assistance with your DUNS number, submit your request to https://support.dnb.com/?CUST=Kroger This will take you directly to the D&B support site. For detailed instruction click here.            |
|     | Organization Contacts    | Reminder: To ensure proper routing of purchase orders, click on "Create Order Address" in the "Remit & Order Address Book".                                                                                    |
|     | Remit & Order Address    |                                                                                                    |
|     | Facility Address Book    |                                                                                                    |
| A   | Banking Details          |                                                                                                    |
| Γ.  | Review and Submit        |                                                                                                    |
|     | Assessment               |                                                                                                    |
|     | Leave Us Feedback        |                                                                                                    |

5. Click **Go** (B).

| Banking Details                                                                                                    | 3                                                                                                    |                                                                                                    |                                                                                                    |                                                                                                    |                                                                                                    |                                                                                                    |                                                                                                    | Back                                                                                                    | Cancel S                                                                                                    | ave Ne                                                                                                    |
|----------------------------------------------------------------------------------------------------|----------------------------------------------------------------------------------------------------|----------------------------------------------------------------------------------------------------|----------------------------------------------------------------------------------------------------|----------------------------------------------------------------------------------------------------|----------------------------------------------------------------------------------------------------|----------------------------------------------------------------------------------------------------|----------------------------------------------------------------------------------------------------|----------------------------------------------------------------------------------------------------|----------------------------------------------------------------------------------------------------|----------------------------------------------------------------------------------------------------|
| View All Assignments ~ G                                                                                                    | 0                                                                                                    |                                                                                                    |                                                                                                    |                                                                                                    |                                                                                                    |                                                                                                    |                                                                                                    |                                                                                                    |                                                                                                    |                                                                                                    |
| Organization Name<br>Vendor Onboarding Status                                                                                                    | Job, LLC<br>Vendor Re                                                                                                    | egistration Pendi                                                                                                    | Dun                                                                                                    | & Bradstree                                                                                                    | t (DUNS) Num                                                                                                    | lber 068100                                                                                                    | 0193                                                                                                    |                                                                                                    |                                                                                                    |                                                                                                    |
| Hide Instructions                                                                                                    |                                                                                                    |                                                                                                    |                                                                                                    |                                                                                                    |                                                                                                    |                                                                                                    |                                                                                                    |                                                                                                    |                                                                                                    |                                                                                                    |
| The purpose of this section is to<br>associated with a Remit To add                                                                                                    | o enter bank a<br>ress. To crea                                                                                                    | account informat<br>ate/add new bank                                                                                                    | ion and to asso<br>account assign                                                                                                    | ciate your bai<br>ments, selec                                                                                                    | nk account to y t the Remit to A                                                                                                    | our Remit To<br>Address and o                                                                                                    | address. Payments can o<br>click on the box under ass                                                                                                    | only be sent to a US bai<br>ignments for that addre                                                                                                    | nk account th                                                                                                    | nat is                                                                                                    |
|                                                                                                    |                                                                                                    |                                                                                                    |                                                                                                    |                                                                                                    |                                                                                                    |                                                                                                    |                                                                                                    |                                                                                                    |                                                                                                    |                                                                                                    |
| For instructions on completing                                                                                                    | this section cl                                                                                                    | lick here                                                                                                    |                                                                                                    |                                                                                                    |                                                                                                    |                                                                                                    |                                                                                                    |                                                                                                    |                                                                                                    |                                                                                                    |
| For instructions on completing t<br>Reminder: Visit the Review and S                                                                                                    | this section cloud                                                                                                    | lick here<br>to check completi                                                                                                    | ion status. Subr                                                                                                    | nit your recor                                                                                                    | d upon comple                                                                                                    | tion and after                                                                                                    | updating details.                                                                                                    |                                                                                                    |                                                                                                    |                                                                                                    |
| For instructions on completing it<br>Reminder: Visit the Review and S<br>If TIP After any changes like crea<br>If manually adding an end of<br>TIP Date format example: 23-JI                                                              | this section cl<br>submit page to<br>te, end date,<br>date you mus<br>un-2022                                                                                                    | lick here<br>to check completi<br>, re-activation etc<br>at use today's cur                                                                                                    | ion status. Subr<br>, please wait fo<br>rent date.                                                                                                    | n <mark>it your reco</mark> n<br>r around 60 s                                                                                                    | d upon comple<br>econds for sys                                                                                                    | tion and after<br>tem to proces                                                                                                    | updating details.<br>is your changes.                                                                                                    |                                                                                                    |                                                                                                    |                                                                                                    |
| For instructions on completing to<br>Reminder: Visit the Review and S<br>Of TIP After any changes like creat<br>If manually adding an energie: 23-JJ<br>Of TIP Date format example: 23-JJ<br>Add Create   22 2 5                           | this section of<br>submit page to<br>te, end date,<br>date you mus<br>un-2022<br>the mus<br>un-2022                                                                                   | lick here<br>to check completi<br>, re-activation etc<br>st use today's cur                                                                                                    | ion status. Subr<br>, please wait fo<br>rrent date.                                                                                                    | nit your recom<br>r around 60 s                                                                                                    | d upon comple<br>econds for sys                                                                                                    | tion and after<br>tem to proces                                                                                                    | updating details.<br>Is your changes.                                                                                                    |                                                                                                    |                                                                                                    |                                                                                                    |
| For instructions on completing to<br>Reminder: Visit the Review and S<br>Of TIP After any changes like creat<br>if manually adding an engle: 23-Ji<br>Of TIP Date format example: 23 Ji<br>Add Create   10 20 10<br>Details Account Number | this section cl<br>submit page to<br>te, end date,<br>date you mus<br>un-2022<br>Date you mus<br>un-2022<br>BAN Co                                                                    | lick here<br>to check completi<br>, re-activation etc<br>st use today's cur<br>▼<br>urrency Bar                                                                                                    | ion status. Subr<br>, please wait fo<br>rent date.                                                                                                    | nit your recom<br>r around 60 s<br>Start Date                                                                                                    | d upon comple<br>econds for sys<br>End Date                                                                                                    | tion and after<br>tem to proces<br>Priority                                                                                                    | updating details.<br>is your changes.                                                                                                    | Decrease Priority                                                                                                    | y Status                                                                                                    | Updat                                                                                                    |
|                                                                                                    | Banking Details<br>View All Assignments ~ Organization Name<br>Vendor Onboarding Status<br>I Hide Instructions<br>The purpose of this section is to<br>associated with a Remit To add | Banking Details B<br>View All Assignments C<br>Organization Name Job, LLC<br>Vendor Onboarding Status Vendor R<br>Hide Instructions<br>The purpose of this section is to enter bank<br>associated with a Remit To address. To cree | Banking Details B<br>View All Assignments v oo<br>Organization Name Job, LLC<br>Vendor Onboarding Status Vendor Registration Pend<br>Hide Instructions<br>The purpose of this section is to enter bank account informat<br>associated with a Remit To address. To create/add new bank | Banking Details         B           View         All Assignments         Go           Organization Name         Job, LLC         Dun           Vendor Onboarding Status         Vendor Registration Pending         Dun           Hide Instructions         The purpose of this section is to enter bank account information and to asso         address. To create/add new bank account assign | Banking Details         B           View         All Assignments         Go           Organization Name         Job, LLC         Dun & Bradstree           Vendor Onboarding Status         Vendor Registration Pending         Dun & Mark Street           Hide Instructions         The purpose of this section is to enter bank account information and to associate your bas associate with a Remit To address. To create/add new bank account assignments, selecting the purpose of this section is to enter bank account assignments, selecting the purpose of the section is to enter bank account assignments. | Banking Details         B           View         All Assignments         Go           Organization Name         Job, LLC         Dun & Bradstreet (DUNS) Num           Vendor Onboarding Status         Vendor Registration Pending           Image: Hide Instructions         The purpose of this section is to enter bank account information and to associate your bank account to y associate with a Remit To address. To create/add new bank account assignments, select the Remit to associate to the Remit to address. To create/add new bank account assignments, select the Remit to associate to the Remit to address. | Banking Details         B           View         All Assignments         Go           Organization Name         Job, LLC         Dun & Bradstreet (DUNS) Number         068100           Vendor Onboarding Status         Vendor Registration Pending         Dun & Bradstreet (DUNS) Number         068100           Hide Instructions         The purpose of this section is to enter bank account information and to associate your bank account to your Remit To associate with a Remit To address. To create/add new bank account assignments, select the Remit to Address and to associate your bank account to your Remit To Address. | Banking Details         B           View         All Assignments         Go           Organization Name         Job, LLC         Dun & Bradstreet (DUNS) Number         068100193           Vendor Onboarding Status         Vendor Registration Pending         Dun & Bradstreet (DUNS) Number         068100193           Ide Instructions         The purpose of this section is to enter bank account information and to associate your bank account to your Remit To address. To create/add new bank account assignments, select the Remit to Address and click on the box under associate | Banking Details         B         Back           View         All Assignments         Go         Dun & Bradstreet (DUNS) Number         068100193           Vendor Onboarding Status         Vendor Registration Pending         Dun & Bradstreet (DUNS) Number         068100193           Ide Instructions         The purpose of this section is to enter bank account information and to associate your bank account to your Remit To address. To created new bank account assignments, select the Remit to Address and click on the box under assignments for that address | Banking Details       Back       Cancel       S         View       All Assignments ~       Go       Go <td< td=""></td<> |

6. Click the **Assignments icon (C)**.

| Roger <b>technology \</b> | /endor F  | Profile & U                        | ser Manager                               |                                                               |                                                     | î          | 0                          | *                          | ٥                    | <b>1</b> 0 | 1                    | Logged                   | In As SH(               | jobaids1.c     | юм    |  |
|---------------------------|-----------|------------------------------------|-------------------------------------------|---------------------------------------------------------------|-----------------------------------------------------|------------|----------------------------|----------------------------|----------------------|------------|----------------------|--------------------------|-------------------------|----------------|-------|--|
| Administration            |           |                                    |                                           |                                                               |                                                     |            |                            |                            |                      |            |                      |                          |                         |                |       |  |
| General                   | Bank      | ing Deta                           | ils                                       |                                                               |                                                     |            |                            |                            |                      |            |                      |                          |                         |                |       |  |
| Company Profile           | View      | All Assignmen                      | Go Go                                     |                                                               |                                                     |            |                            |                            |                      |            |                      |                          |                         |                |       |  |
| Organization              | V         | Organi<br>endor Onboa              | zation Name Jo<br>Inding Status Vo        | ob, LLC<br>endor Registration Pending                         | Dun & Bradstre                                      | et (DUNS   | ) Number                   | 0681001                    | 193                  |            |                      |                          |                         |                |       |  |
| Categorization            | 🖌 Hid     | e Instructions                     |                                           |                                                               |                                                     |            |                            |                            |                      |            |                      |                          |                         |                |       |  |
| Legal Information         | The passo | purpose of this<br>clated with a P | s section is to ente<br>Remit To address. | er bank account information<br>. To create/add new bank ac    | and to associate your b<br>ccount assignments, sele | ank accou  | int to your<br>nit to Addr | Remit To a<br>ress and cli | ddress. Paick on the | ayments ca | in only l<br>assignn | be sent for<br>nents for | o a US ba<br>that addre | nk account tha | it is |  |
| Diversity                 | For in    | nstructions on                     | completing this s                         | ection click here                                             |                                                     |            |                            |                            |                      |            |                      |                          |                         |                |       |  |
| Organization Contacts     | Remind    | ler: Visit the R                   | Review and Submi                          | it page to check completion                                   | status. Submit your reco                            | ord upon c | ompletion                  | and after u                | updating de          | etails.    |                      |                          |                         |                |       |  |
| Remit & Order Address     | I TIP     | fter any chan<br>f manually add    | ges like create, er<br>ding an end date y | nd date, re-activation etc, pl<br>you must use today's curren | lease wait for around 60<br>nt date.                | seconds f  | or system                  | to process                 | your char            | ges.       |                      |                          |                         |                |       |  |
| Facility Address Book     | 1 2       | . 🗈 🔅 🗸                            | •                                         |                                                               |                                                     |            |                            |                            |                      |            |                      |                          |                         |                |       |  |
| Banking Details           | Details   | Address                            | Name 🛆                                    | 123 W MAIN ST WEST                                            |                                                     | H 43081-1  | 430 Unite                  | ed States                  |                      |            |                      |                          |                         | Assign         | ments |  |
| Review and Submit         | 4         | Autoss                             | The                                       | 120 W MAIN SI,WEST                                            | LENVILLE, FRANKLIN, O                               | 1,45001-   | 1400,Onne                  | u Giales                   |                      |            |                      | -                        | -                       |                |       |  |
| Assessment                |           |                                    |                                           |                                                               |                                                     |            |                            |                            |                      |            |                      |                          |                         |                |       |  |
| Leave Us Feedback         |           |                                    |                                           |                                                               |                                                     |            |                            |                            |                      |            |                      |                          |                         |                |       |  |

7. Click Create (D).

| KROGER <b>TECHNOLOGY</b> | /endor Profile & User Manager                                        |                                              |                                       | â (                     | ⊗ ★               | ٥            | 🜔   Logo | ged In As SH@JOI | BAIDS1.COM | ሳ    |
|--------------------------|----------------------------------------------------------------------|----------------------------------------------|---------------------------------------|-------------------------|-------------------|--------------|----------|------------------|------------|------|
| Administration           |                                                                      |                                              |                                       |                         |                   |              |          |                  |            |      |
| General                  | Manage Bank Account As                                               | signments                                    |                                       |                         |                   |              |          |                  | Cancel     | Save |
| Company Profile          | Address Name<br>Address Details                                      | HQ<br>123 W MAIN ST,W                        | /ESTERVILLE,FRA                       | NKLIN,OH,43081-1430,U   | Jnited States     |              |          |                  |            |      |
| Organization             | Deter any changes like create, end<br>manually adding an end date yo | d date, re-activation<br>ou must use today's | etc, please wait for<br>current date. | around 60 seconds for s | system to process | your change: | s.       |                  |            |      |
| Legal Information        | Create   ∰ 2 ₪ ♀ ■ ▼<br>Details Account Number                       | IBAN                                         | Currency                              | Bank Name               | Start D           | ate          | End Date | Status           | Update     |      |
| Diversity                | No results found.                                                    |                                              |                                       |                         |                   |              |          |                  |            |      |
| Organization Contacts    |                                                                      |                                              |                                       |                         |                   |              |          |                  |            | - ·  |
| Remit & Order Address    |                                                                      |                                              |                                       |                         |                   |              |          |                  |            |      |
| Facility Address Book    |                                                                      |                                              |                                       |                         |                   |              |          |                  |            |      |
| Banking Details          |                                                                      |                                              |                                       |                         |                   |              |          |                  |            |      |
| Review and Submit        |                                                                      |                                              |                                       |                         |                   |              |          |                  |            |      |
| Assessment               |                                                                      |                                              |                                       |                         |                   |              |          |                  |            |      |
| Leave Us Feedback        |                                                                      |                                              |                                       |                         |                   |              |          |                  |            |      |

8. Click **Yes** (E) to confirm.

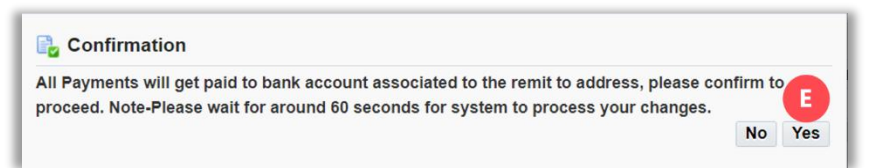

9. Enter the ACH/EFT Routing Number (F) and select it from the dropdown box.

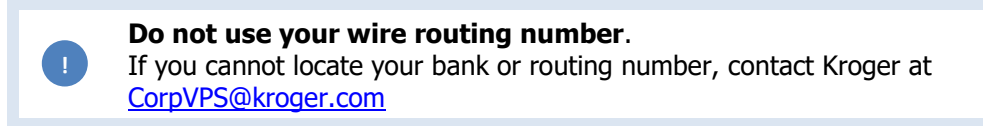

- 10. Enter the Account Number and Account Name (G).
- 11. Click Save (H).

| GER <b>TECHNOLOGY \</b> | Vendor Profile & User Manager 🔗 🖈 🌣 🦯 🛛 Logged in As SH@JOBAIDS1.COM 🔱                                                                                                    |
|-------------------------|----------------------------------------------------------------------------------------------------|
| inistration             |                                                                                                    |
| Seneral                 | Create Bank Account Cancel Save                                                                                                    |
| ompany Profile          | * Indicates required field                                                                                                    |
| Organization            | Bank Branch                                                                                                    |
| Categorization          | Existing Bank     Existing Branch                                                                                                    |
| Diversity               | Bank Name FRB-PORTLAND S Q A ACH / EFT Routing Number 12300013 C A GH / EFT Routing Number Bank Name Bank Number BIC Branch Type Routing Number Bank Name Bank Number BIC Branch Type |
| Organization Contacts   | Bank Account                                                                                                    |
| Remit & Order Address   | * Account Number Account Status New                                                                                                    |
| Facility Address Book   | G Currency US Dollar                                                                                                    |
| Banking Details         |                                                                                                    |
| Review and Submit       |                                                                                                    |
| Assessment              |                                                                                                    |
| Leave Us Feedback       |                                                                                                    |

If you create another bank account, all old bank accounts will be inactivated. The payment will be paid to the new bank account associated to the remit-to address. Only one new account can be added on the same day.

12. Click Save (I).

| KROGER <b>TECHNOLOGY</b>   | /endor P | Profile & User Manage                                                       |                                  |                                              |                                 | î          | $\odot$   | *          | ٥           | <b>1</b>      | L        | .ogged In As SI | H@JOBAIDS1.CC     | <u>س</u> س  |
|----------------------------|----------|-----------------------------------------------------------------------------|----------------------------------|----------------------------------------------|---------------------------------|------------|-----------|------------|-------------|---------------|----------|-----------------|-------------------|-------------|
| Administration             |          |                                                                             |                                  |                                              |                                 |            |           |            |             |               |          |                 |                   |             |
| General<br>Company Profile | Ban that | nfirmation<br>k account 111113123 has be<br>is required. You will be notifi | en added to yo<br>ed once the re | our company profileview is complete.         | e. The account informa          | ation will | be routed | to an admi | nistrator w | ho will revie | w the de | tails and carry | out any account v | erification |
| Organization               | Mana     | ge Bank Account                                                             | Assignm                          | ents                                         |                                 |            |           |            |             |               |          |                 | Cance             | Save        |
| Categorization             |          | Address Nan<br>Address Deta                                                 | ne HQ<br>Ils 123 W M/            | AIN ST,WESTERV                               | ILLE,FRANKLIN,OH,4              | 13081-14   | 30,United | States     |             |               |          |                 |                   |             |
| Diversity                  | Ø TIP A  | fter any changes like create,<br>manually adding an end date                | end date, re-a                   | activation etc, pleas<br>e today's current d | se wait for around 60 s<br>ate. | seconds f  | or system | to process | your char   | nges.         |          |                 |                   |             |
| Organization Contacts      | Create   | •   🐹 🎜 🖻 🌣 🔻 🏢                                                             | •                                | ,                                            |                                 |            |           |            |             |               |          |                 |                   |             |
| Remit & Order Address      | Details  | Account Number                                                              | IBAN                             | Currency                                     | Bank Name                       |            | Sta       | art Date   |             | E             | nd Dat   | е               | s                 | itatus      |
| Facility Address Book      | •        | XXXXX3123                                                                   |                                  | US Dollar                                    | FRB - PORTLAN                   | ID         | 2         | 3-Jun-2022 | !           |               |          | Ċ.              | A                 | pproved     |
| Banking Details            |          |                                                                             |                                  |                                              |                                 |            |           |            |             |               |          |                 |                   |             |
| Review and Submit          |          |                                                                             |                                  |                                              |                                 |            |           |            |             |               |          |                 |                   |             |
| Assessment                 |          |                                                                             |                                  |                                              |                                 |            |           |            |             |               |          |                 |                   |             |
| Leave Us Feedback          |          |                                                                             |                                  |                                              |                                 |            |           |            |             |               |          |                 |                   |             |

## Stop EFT and Change Back to Check Payment Method

13. Click Remit & Order Address (J).

| Roger <b>technology</b> | Vendor Profile & User Manager 🏫 🛇 ★ 🏟 📋 Logged in As SANTAAS9@AOL.COM                                                                                                    |
|-------------------------|----------------------------------------------------------------------------------------------------|
| dministration           |                                                                                                    |
| General                 | General                                                                                                    |
| Company Profile         | Organization Name Bakery Boys of New York Ltd. Dun & Bradstreet (DUNS) Number 967168522 Updat<br>Vendor Onboarding Status: Vendor Profile Approved Vendor Compliance Status Not Applicable                     |
| Organization            | ▲ Hide Instructions                                                                                                    |
| Categorization          | Welcome to the Kroger Supplier Hub! Use the menu on the left to go to the desired section, or use the buttons at the top right of the screen to navigate between sections.                                     |
| Cybersecurity           | If this is your first time accessing the Supplier Hub or you would like to review information on completing and maintaining your profile, please click the link to our overview and tutorials page: click here |
| Legal Information       | If you need assistance with your DUNS number, submit your request to https://support.dnb.com/?CUST=Kroger This will take you directly to the D&B support site. For detailed instruction click here.            |
| Diversity               | Reminder: To ensure proper routing of purchase orders, click on "Create Order Address" in the "Remit & Order Address Book".                                                                                    |
| Organization Contacts   |                                                                                                    |
| Remit & Order Address   |                                                                                                    |

14. Click the **pencil icon** (K) for the remit to address.

|                                                                                                    | endor Profile & User M                                                                                                    | anager                                                                                                    |                                                                   | $\sim$                                      | * 9                                                    | Logged In As s                                         | SANTAAS9@AOL   | .COM  |
|----------------------------------------------------------------------------------------------------|----------------------------------------------------------------------------------------------------|----------------------------------------------------------------------------------------------------|-------------------------------------------------------------------|---------------------------------------------|--------------------------------------------------------|--------------------------------------------------------|----------------|-------|
| ninistration                                                                                                    |                                                                                                    |                                                                                                    |                                                                   |                                             |                                                        |                                                        |                |       |
| General                                                                                                    | Remit & Order Ad                                                                                                    | ldress Book                                                                                                    |                                                                   |                                             |                                                        |                                                        |                |       |
| Company Profile                                                                                                    | Organization<br>Vendor Onboarding                                                                                                   | n Name Bakery Boys of New York<br>Status Vendor Profile Approved                                                                                         | Ltd. Dun & Brad<br>Ven                                            | dstreet (DUNS) Nur<br>dor Compliance St     | nber 967168522<br>atus Not Applicable                  |                                                        |                |       |
| Organization                                                                                                    | Hide Instructions                                                                                                    |                                                                                                    |                                                                   |                                             |                                                        |                                                        |                |       |
| Categorization                                                                                                    | To ensure payments are                                                                                                    | sent to the proper address, click on                                                                                                    | 'Create Remit to'.                                                |                                             |                                                        |                                                        |                |       |
| Cybersecurity                                                                                                    | To ensure proper routing                                                                                                    | of purchase orders, click on 'Create                                                                                                    | Order/Shipping Addres                                             | s'.                                         |                                                        |                                                        |                |       |
|                                                                                                    |                                                                                                    |                                                                                                    |                                                                   |                                             |                                                        |                                                        |                |       |
| Legal Information                                                                                                    | For instructions on comp<br>Reminder: Visit the Review                                                                              | bleting this section click here<br>and Submit page to check complete                                                                                     | on status. Submit your i                                          | ecord upon complet                          | ion and after updating                                 | g details.                                             |                |       |
| Legal Information<br>Diversity                                                                                               | For instructions on comp<br>Reminder: Visit the Review                                                                              | vleting this section click here v and Submit page to check completiv                                                                                     | on status. Submit your r                                          | ecord upon complet                          | ion and after updating                                 | g details.<br>Back                                     | Next           |       |
| Legal Information<br>Diversity<br>Organization Contacts                                                                      | For instructions on comp<br>Reminder: Visit the Review<br>Create Remit To Creat                                                     | eleting this section click here and Submit page to check completion te Order/Shipping Address                                                            | on status. Submit your i                                          | ecord upon complet                          | tion and after updating                                | g details.<br>Back                                     | Next           |       |
| Legal Information<br>Diversity<br>Organization Contacts<br>Remit & Order Address                                             | For instructions on comp<br>Reminder: Visit the Review<br>Create Remit To Creat<br>Address Name                                     | v and Submit page to check completi<br>te Order/Shipping Address   M<br>Address DUNS Number                                                              | on status. Submit your i                                          | ecord upon complet                          | ion and after updating                                 | g details.<br>Back<br>Remit to Organization            | Next           | Remo  |
| Legal Information<br>Diversity<br>Organization Contacts<br>Remit & Order Address                                             | For instructions on comp<br>Reminder: Visit the Review<br>Create Remit To Creat<br>Address Name<br>BAKERY BOYS OF                   | Ite Order/Shipping Address   X<br>Address DUNS Number<br>KRP994152                                                                                       | on status. Submit your (                                          | ecord upon complet                          | ion and after updating Purpose Order/Shipping          | g details.<br>Back<br>Remit to Organization            | Next<br>Update | Remo  |
| Legal Information<br>Diversity<br>Organization Contacts<br>Remit & Order Address<br>Facility Address Book                    | For Instructions on comp<br>Reminder: Visit the Roview<br>Create Remit To Creat<br>Address Name A<br>BAKERY BOYS OF<br>REMIT TO     | Interpretation click here and Submit page to check completion te Order/Shipping Address Address DUNS Number KRP994152 KRO136884                          | on status. Submit your i<br>C                                     | Country Cunited States                      | ion and after updating Purpose Order/Shipping Remit to | g details.  Back  Remit to Organization  Harris Teeter | Next           | Remo  |
| Legal Information<br>Diversity<br>Organization Contacts<br>Remit & Order Address<br>Facility Address Book<br>Banking Details | For instructions on comp<br>Reminder: Visit the Review<br>Create Remit To Cree<br>Address Name A<br>BAKERY BOYS OF<br>REMIT TO<br>4 | International Section click here<br>and Submit page to check complete<br>te Order/Shipping Address   24<br>Address DUNS Number<br>KRP964152<br>KRO136884 | on status. Submit your i<br>C C C C C C C C C C C C C C C C C C C | Country A<br>United States<br>United States | Purpose<br>Order/Shipping<br>Remit to                  | Remit to Organization                                  | Next           | Remov |

- 15. Verify the **remit to address (L)** is correct.
- 16. If changes are needed, click UPDATE ADDRESS, make corrections, VERIFY ADDRESS, click **SAVE**. Click **Close** (M).

| KROGERTECHNOLOGY Vendor Profile &                                                                                          | k User Manager                                                                                                | î | 0 | * | ٢ | <b>*</b> |            |
|----------------------------------------------------------------------------------------------------|----------------------------------------------------------------------------------------------------|---|---|---|---|----------|------------|
| Update Address Details                                                                                                    |                                                                                                    |   |   |   |   |          | Close Save |
| * Indicates required field                                                                                                 |                                                                                                    |   |   |   |   |          |            |
| Organization Name Bakery Boys of New Yo                                                                                    | vik Ltd.                                                                                                    |   |   |   |   |          |            |
| ▲ Hide Instructions<br>Use this screen to complete or update your rer<br>For instructions on completing this section click | nitlance address details. Use the buttons at the top right to navigate to the required section(s),<br>it have |   |   |   |   |          |            |
| Address ID KR0136884<br>Remit to Organization                                                                              | TECHNOLOGY Vendor Profile & User Manager                                                                      |   |   |   |   |          |            |
|                                                                                                    | Update Address                                                                                                |   |   |   |   |          |            |
| * Address Name                                                                                                    | REMIT TO                                                                                                    |   |   |   |   |          |            |
| Country                                                                                                    | United States                                                                                                 |   |   |   |   |          |            |
| Address Line 1                                                                                                    | 4505 104TH ST                                                                                                 |   |   |   |   |          |            |
| Address Line 2                                                                                                    | 000010                                                                                                    |   |   |   |   |          |            |
| City/ lown/Locality                                                                                                    | CORONA                                                                                                    |   |   |   |   |          |            |
| State/Region                                                                                                    | NV NV                                                                                                    |   |   |   |   |          |            |
| Statentegion                                                                                                    | ECCINOLOGY Vendor Profile & User Manager                                                                      |   |   |   |   |          |            |
| Province                                                                                                    | ,                                                                                                    |   |   |   |   |          |            |
| Postal Code                                                                                                    | ECHNOLOGY Vendor Profile & User Manager                                                                       |   |   |   |   |          |            |
|                                                                                                    | IP Click the Validate Address button to continue.                                                             |   |   |   |   |          |            |
|                                                                                                    | Validate Address                                                                                              |   |   |   |   |          |            |
| 4                                                                                                    |                                                                                                    |   |   |   |   |          |            |

#### 17. Click **Banking Details** (N).

| COGERTECHNOLOGY Ve                             | ndor Profile & User Ma              | nager                                                               | 1                       |                                           | * *                               | Logged in As SANT     | AAS9@AOL.CON |     |
|------------------------------------------------|-------------------------------------|---------------------------------------------------------------------|-------------------------|-------------------------------------------|-----------------------------------|-----------------------|--------------|-----|
| Iministration                                  |                                     |                                                                     |                         |                                           |                                   |                       |              |     |
| General                                        | Remit & Order Ade                   | dress Book                                                          |                         |                                           |                                   |                       |              |     |
| Company Profile                                | Organization<br>Vendor Onboarding 5 | Name Bakery Boys of New York Ltd.<br>Status Vendor Profile Approved | Dun & Brads<br>Vendo    | treet (DUNS) Numbe<br>or Compliance Statu | er 967168522<br>Is Not Applicable |                       |              |     |
| Organization                                   | Hide Instructions                   |                                                                     |                         |                                           |                                   |                       |              |     |
| Categorization                                 | To ensure payments are s            | ent to the proper address, click on 'Cre                            | eate Remit to'.         |                                           |                                   |                       |              |     |
| Cybersecurity                                  | To ensure proper routing of         | of purchase orders, click on 'Create Ore                            | der/Shipping Address'.  |                                           |                                   |                       |              |     |
|                                                | For instructions on comple          | ating this section click here                                       |                         |                                           |                                   |                       |              |     |
| Legal Information                              | Reminder: Visit the Review a        | and Submit page to check completion s                               | status. Submit your rec | ord upon completion                       | and after updating                | details.              |              |     |
| Diversity                                      |                                     |                                                                     |                         |                                           |                                   | Back Ne               | xt           |     |
| Organization Contacts                          | Create Remit To Creat               | e Order/Shipping Address 🛛   💢 🎜                                    |                         |                                           |                                   |                       |              |     |
|                                                | Address Name 📥                      | Address DUNS Number                                                 | Address                 |                                           | Purpose                           | Remit to Organization | Update       | Ren |
|                                                | BAKERY BOYS OF                      | KRP994152                                                           | 4505 104TH ST           | United States                             | Order/Shipping                    |                       | 1            | 1   |
| Remit & Order Address                          | braterer boro or                    |                                                                     |                         |                                           |                                   |                       |              |     |
| Remit & Order Address<br>Facility Address Book | REMIT TO                            | KR0136884                                                           | 4505 104TH ST           | United States                             | Remit to                          | Harris Teeter         | 1            | 1   |

#### 18. Click **Go** (O).

| OGERTECHNOLOGY                                                          | /endor Profile & User Manag                                                                                                    | jer                                             |                                      | í                                        | â O                               | *                            | ې بې                                         | Logged In As SAN                                           | AAS9@AOL.       | сом (    |
|-------------------------------------------------------------------------|----------------------------------------------------------------------------------------------------|-------------------------------------------------|--------------------------------------|------------------------------------------|-----------------------------------|------------------------------|----------------------------------------------|------------------------------------------------------------|-----------------|----------|
| ministration                                                            |                                                                                                    |                                                 |                                      |                                          |                                   |                              |                                              |                                                            |                 |          |
| General                                                                 | Banking Details                                                                                                    |                                                 |                                      |                                          |                                   |                              |                                              | Back                                                       | Cancel S        | ave Next |
| Company Profile                                                         | View All Assignments ~ Go                                                                                                    | Þ                                               |                                      |                                          |                                   |                              |                                              |                                                            |                 |          |
| Organization                                                            | Organization Name<br>Vendor Onboarding Status                                                                                        | Bakery Boys of New<br>Vendor Profile Appr       | v York Ltd.<br>oved                  | Dun & Bradstre<br>Vendor                 | eet (DUNS) Nu<br>Compliance S     | imber 9671<br>itatus Not A   | 68522<br>Applicable                          |                                                            |                 |          |
| Categorization                                                          | Hide Instructions                                                                                                    |                                                 |                                      |                                          |                                   |                              |                                              |                                                            |                 |          |
| Cybersecurity                                                           | The purpose of this section is to<br>associated with a Remit To addr                                                                 | enter bank account in<br>ess. To create/add new | formation and to<br>v bank account a | associate your ba<br>assignments, select | ink account to<br>ct the Remit to | your Remit To<br>Address and | o address. Payments<br>click on the box unde | can only be sent to a US be<br>ar assignments for that add | ank account the | at is    |
| Legal Information                                                       | For instructions on completing th                                                                                                    | his section click here                          |                                      |                                          |                                   |                              |                                              |                                                            |                 |          |
| Diversity                                                               | Reminder: Visit the Review and Su                                                                                                    | ubmit page to check co                          | mpletion status.                     | Submit your reco                         | rd upon comple                    | tion and afte                | r updating details.                          |                                                            |                 |          |
|                                                                         | TIP After any changes like creat                                                                                                    | e, end date, re-activati                        | on etc, please w                     | ait for around 60 s                      | seconds for sys                   | item to proce                | ss your changes.                             |                                                            |                 |          |
| Organization Contacts                                                   | If manually adding an end d                                                                                                    | ig-2022                                         | y's current date.                    |                                          |                                   |                              |                                              |                                                            |                 |          |
| Organization Contacts<br>Remit & Order Address                          | If manually adding an end d<br>TIP Date format example: 25-Au<br>Add Create   10 22 10                                               | ig-2022<br>✿ ▼ Ⅲ ▼                              | y's current date.                    |                                          |                                   |                              |                                              |                                                            |                 |          |
| Organization Contacts<br>Remit & Order Address<br>Facility Address Book | If manually adding an end d<br>♂ TIP Date format example: 25-Au<br>Add Create   ☆ ℃ ↓<br>Details Account Number<br>No results found, | ig-2022<br>✿ ▼ III ▼<br>IBAN Currency           | Bank Name                            | Start Date                               | End Date                          | Priority                     | Increase Prior                               | ity Decrease Priori                                        | ty Status       | Updat    |

19. Click the **Assignments icon** (P).

| OGER <b>TECHNOLOGY</b> \ | â                                                                                                    | $\otimes$                      | *                                           | •                                                          | <b>_</b>                                              | 1                            | Logged In As SANTAAS9@AOL.COM | .сом                        |                         |                      |                                                              |   |
|--------------------------|----------------------------------------------------------------------------------------------------|--------------------------------|---------------------------------------------|------------------------------------------------------------|-------------------------------------------------------|------------------------------|-------------------------------|-----------------------------|-------------------------|----------------------|--------------------------------------------------------------|---|
| ministration             |                                                                                                    |                                |                                             |                                                            |                                                       |                              |                               |                             |                         |                      |                                                              |   |
| General                  | Bank                                                                                                    | ing Detail                     | s                                           |                                                            |                                                       |                              |                               |                             |                         |                      |                                                              |   |
| Company Profile          | View /                                                                                                    | All Assignments                | Go                                          |                                                            |                                                       |                              |                               |                             |                         |                      |                                                              |   |
| Organization             | Ve                                                                                                    | Organiza<br>andor Onboard      | ation Name Bake<br>ding Status Vend         | ry Boys of New York Ltd.<br>or Profile Approved            | Dun & Bradstreet<br>Vendor Co                         | DUNS) Nur<br>npliance St     | atus Not                      | 168522<br>Applicable        |                         |                      |                                                              |   |
| Categorization           | - Hide                                                                                                    | Instructions                   |                                             |                                                            |                                                       |                              |                               |                             |                         |                      |                                                              |   |
| Cybersecurity            | The p<br>assoc                                                                                                    | urpose of this sited with a Re | section is to enter b<br>mit To address. To | ank account information and<br>create/add new bank accourt | t to associate your bank<br>nt assignments, select th | account to y<br>e Remit to A | our Remit T<br>ddress and     | o address.<br>I click on th | Payments<br>le box unde | can only<br>r assign | be sent to a US bank account that is ments for that address. |   |
| Legal Information        | For in                                                                                                    | structions on c                | ompleting this secti                        | on click here                                              |                                                       |                              |                               |                             |                         |                      |                                                              |   |
| Diversity                | Reminde                                                                                                    | er: Visit the Re               | view and Submit pa                          | ige to check completion stati                              | us. Submit your record u                              | pon complet                  | ion and afte                  | er updating                 | details.                |                      |                                                              |   |
| Organization Contacts    | The After any changes like create, end date, ne-activation etc. please wall for around 60 seconds for system to process your changes. It manually adding an end date you must use today's current date. |                                |                                             |                                                            |                                                       |                              |                               |                             |                         |                      |                                                              |   |
| Domit & Order Address    | III 2                                                                                                    | 🕞 🤹 🔻 🛛                        | -                                           |                                                            |                                                       |                              |                               |                             |                         |                      |                                                              |   |
| Numit & Order Address    | Details                                                                                                    | Туре 🔝                         | Name 🛆                                      | Details                                                    |                                                       |                              |                               |                             |                         |                      | Assignment                                                   | s |
| Facility Address Book    |                                                                                                    | Address                        | REMIT TO                                    | 4505 104TH ST,CORO                                         | NA,QUEENS,NY,11368-                                   | 5403,United                  | States                        |                             |                         |                      | 199                                                          |   |
| Banking Details          | 4                                                                                                    |                                |                                             |                                                            |                                                       |                              |                               |                             |                         |                      |                                                              |   |

20. Add an End Date (Q). Click Save (R).

| Roger <b>technolog</b> y | Vendor P               | rofile & User Mana                    | ger                          |                                       | â                                                    | 0              | * 1          | ۴ 🕐          | Loi  | gged in As SANTAAS | @AOL.CO | м     |  |
|--------------------------|------------------------|---------------------------------------|------------------------------|---------------------------------------|------------------------------------------------------|----------------|--------------|--------------|------|--------------------|---------|-------|--|
| dministration            |                        |                                       |                              |                                       |                                                      |                |              |              |      |                    |         | R     |  |
| General                  | Mana                   | ge Bank Accou                         | nt Assig                     | nments                                |                                                      |                |              |              |      |                    | Cancel  | Sav   |  |
| Company Profile          |                        | Address                               | Name REM                     | IIT TO                                |                                                      |                |              |              |      |                    |         |       |  |
| Organization             |                        | Address D                             | etails 4505                  | 5 104TH ST,CC                         | RONA,QUEENS,NY,11368-5403,U                          | Jnited States  |              |              |      |                    |         |       |  |
| Categorization           | If Street              | fter any changes like creating an end | ate, end date<br>date you mu | , re-activation e<br>st use today's o | etc, please wait for around 60 seco<br>current date. | nds for system | to process y | our changes. |      |                    |         |       |  |
|                          | Create   💢 🌫 🖙 💠 + 💷 + |                                       |                              |                                       |                                                      |                |              |              |      |                    |         |       |  |
| Cybersecurity            | Details                | Account Number                        | IBAN                         | Currency                              | Bank Name                                            | Start D        | ate          | End I        | late | Statu              | is Up   | odate |  |
| Legal Information        | •                      | XXX8964                               |                              | US Dollar                             | BANK OF AMERICA, N.A.                                | 28-Jur         | -2022        |              |      | So Appro           | ved 🥖   | ۶     |  |
| Diversity                | 4                      |                                       |                              |                                       |                                                      |                |              |              |      |                    |         |       |  |